#### **Module 05: Multiphysics**

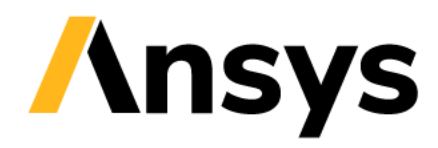

©2020 ANSYS, Inc. Unauthorized use, distribution, or duplication is prohibited.

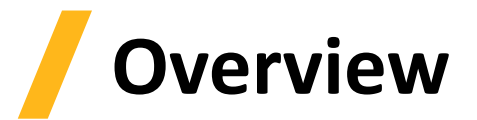

- Workbench Introduction
- Coupling Capabilities
- Workshop 05.1: Electromagnetic Mechanical Coupling
- Workshop 05.2: Electromagnetic Thermal Coupling
- Workshop 05.3: Electromagnetic Eddy Current Thermal Coupling

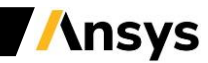

#### **Workbench Introduction**

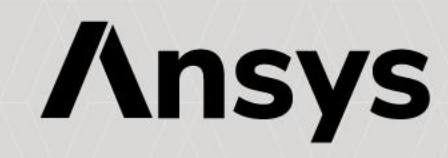

# ANSYS Workbench

- ANSYS Workbench is a project-management tool. It can be considered as the top-level interface linking all our software tools
- Workbench handles the passing of data between ANSYS Geometry/Mesh/Solver/Postprocessing tools
- This greatly helps project management. You do not need worry about the individual files on disk (geometry, mesh etc). Graphically, you can see at-a-glance how a project has been built

Because Workbench can manage the individual applications AND pass data between them, it is easy to automatically perform design studies (parametric analyses) for design optimisation

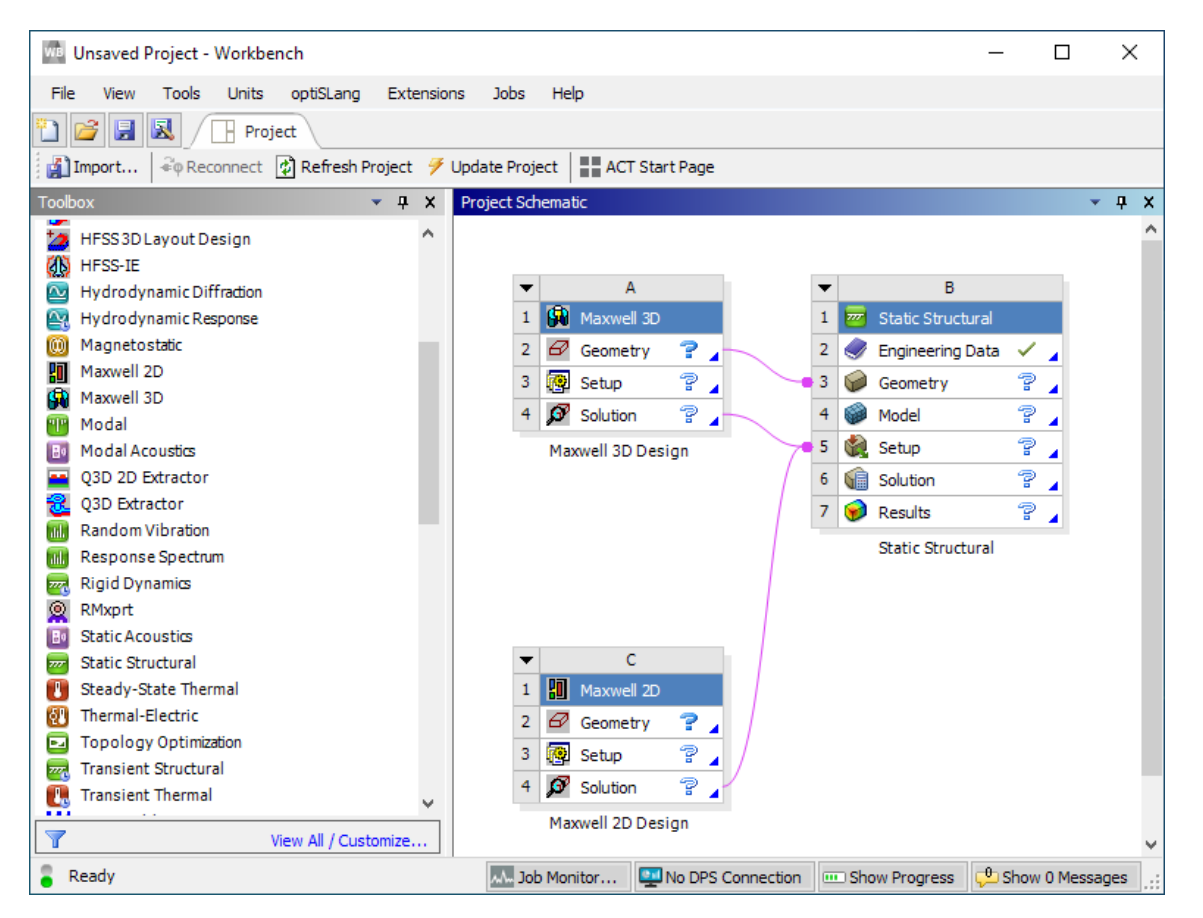

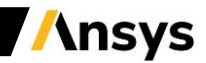

#### **Workbench Overview**

The options visible in the Toolbox show all the products (systems) you have licenses for.

*TIP: If this list appears empty, you have a problem with your licensing!* 

"Design Exploration" provides tools for optimising designs and understanding the parametric response.

| File    | View       | Tools      | Units      | Extensions        | Help    |        |      |
|---------|------------|------------|------------|-------------------|---------|--------|------|
| 1       | New 💕      | Open       | 🛃 Save     | <u>民</u> Save As. | [       | Impo   | ort  |
| Toolb   | ox         |            |            |                   |         | - џ    | ×    |
|         | nalysis S  | ystems     |            |                   |         |        |      |
|         | Design A   | ssessmer   | ıt         |                   |         |        | -1   |
| ٢       | Electric   |            |            |                   |         |        | - 11 |
| Ne      | Explicit D | ynamics    |            |                   |         |        | - 11 |
| C       | Fluid Flo  | w (CFX)    |            |                   |         |        | - 11 |
| C       | Fluid Flo  | w (Fluent  | )          |                   |         |        | - 11 |
| dd      | Respons    | e Spectru  | m          |                   |         |        | - 11 |
| ~~~     | Rigid Dyı  | namics     |            |                   |         |        | - 11 |
| 777     | Static Str | ructural   |            |                   |         |        | - 11 |
|         | Steady-S   | tate Ther  | mal        |                   |         |        |      |
|         | Componer   | nt System  | s          |                   |         |        |      |
| ₽       | Autodyn    |            |            |                   |         |        | - 11 |
| æ       | CFX        |            |            |                   |         |        | - 11 |
| 2       | Engineer   | ing Data   |            |                   |         |        | - 11 |
| Ð       | External I | Data       |            |                   |         |        | - 11 |
| •       | Fluent     |            |            |                   |         |        | - 11 |
| 2       | Fluent (w  | ith TGrid  | meshing)   |                   |         |        | - 11 |
|         | Geometr    | у          |            |                   |         |        | - 11 |
| *       | ICEM CFI   | D          |            |                   |         |        | - 11 |
| Λ       | Mechanic   | Cal APDL   |            |                   |         |        | - 11 |
|         | Mechanic   | al Model   |            |                   |         |        | - 11 |
|         | Mesh       |            |            |                   |         |        | - 11 |
| $\odot$ | Results    |            |            |                   |         |        |      |
|         | System C   | oupling    |            |                   |         |        | _    |
|         | ustom Sy   | stems      | -          |                   |         |        |      |
| X       | FSI: Fluid | Flow (C    | +x) -> Sta | tic Structural    |         |        |      |
| ×       | FSI: Fluid | How (Fl    | LUENT) ->  | Static Structu    | iral    |        |      |
| X       | Pre-Stres  | s Modal    |            |                   |         |        |      |
| ×       | Kandom     | vibration  |            |                   |         |        |      |
|         | inermal-   | Stress     |            |                   |         |        | _1   |
|         | esign Exp  | oloration  |            |                   |         |        |      |
| 0       | Direct Op  | otimizatio | n          |                   |         |        |      |
| 2       | Paramete   | ers Correl | ation      |                   |         |        |      |
|         | Respons    | e Surface  |            |                   |         |        |      |
| 0       | Respons    | e Surface  | Optimizat  | ion               |         |        |      |
| ah      | Six Sigma  | a Analysis | 5          |                   |         |        |      |
| 7       |            |            |            | View All          | / Custo | omize. |      |
|         |            |            |            |                   |         |        |      |

"Analysis Systems" are ready-made stencils that include all the individual systems (applications) needed for common analyses (for example Geometry + Mesh + Solver + Post-Processor)

"**Component Systems**" are the individual building-blocks for each stage of the analysis

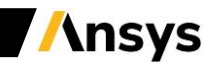

**Basic Workflow** 

| WB Unsaved Project - Workbench                                           |               |       |               |     |                   |  |  |  |
|--------------------------------------------------------------------------|---------------|-------|---------------|-----|-------------------|--|--|--|
| File View Tools Units                                                    | optiSLang Ext | ensio | ns Job        | os  | Help              |  |  |  |
| 🞦 📴 🛃 🕢 Project                                                          |               |       |               |     |                   |  |  |  |
| 👔 Import 🗟 Reconnect 😰 Refresh Project 🍼 Update Project 📲 ACT Start Page |               |       |               |     |                   |  |  |  |
| Toolbox                                                                  | ⊸ д           | ×     | Project       | Sch | ematic            |  |  |  |
| HFSS 3D Layout Design                                                    |               | ^     |               |     |                   |  |  |  |
| 🚯 HFSS-IE                                                                | IFSS-IE       |       |               |     |                   |  |  |  |
| Hydrodynamic Diffraction                                                 |               |       |               | ▼ A |                   |  |  |  |
| A Hydrodynamic Response                                                  |               |       |               | 1   | 🙀 Maxwell 3D      |  |  |  |
| 🔘 Magnetostatic                                                          |               |       |               | 2   | 🖉 Geometry 📪      |  |  |  |
| Maxwell 2D                                                               |               |       |               | 3   | 🔞 Setup 😨 .       |  |  |  |
| 🙀 Maxwell 3D                                                             |               |       | $\rightarrow$ | -   |                   |  |  |  |
| 🕎 Modal                                                                  |               |       |               | 4   | Solution          |  |  |  |
| 🔠 Modal Acoustics                                                        |               |       |               |     | Maxwell 3D Design |  |  |  |
| Q3D 2D Extractor                                                         |               |       |               |     |                   |  |  |  |
| 🔁 Q3D Extractor                                                          |               |       |               |     |                   |  |  |  |

- Dragging an Analysis System onto the Project Schematic lays out a workflow, comprising all the steps needed for a typical analysis.
- Workflow is from top to bottom. As each stage is complete, the icon at the right-hand side changes

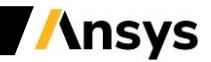

# Cell States

As each stage in the model-build is completed, the state of the cell changes.

|    | Icon Meaning                                                    |
|----|-----------------------------------------------------------------|
| 1  | Up to Date                                                      |
| 2  | Refresh required. Upstream data has changed                     |
| 7  | Update required. Local data has changed                         |
| 2  | Unfulfilled. Upstream data does not exist                       |
| ?  | Attention Required                                              |
| X  | Solving                                                         |
| X  | Update Failed                                                   |
| "∕ | Update Interrupted                                              |
| \$ | Changes pending (was up-to-date, but upstream data has changed) |

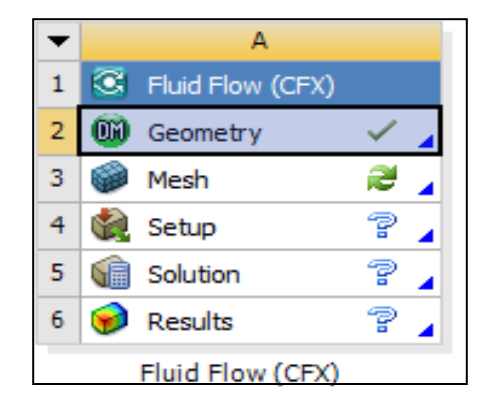

Status after creating Geometry in A2, not yet opened mesh in A3

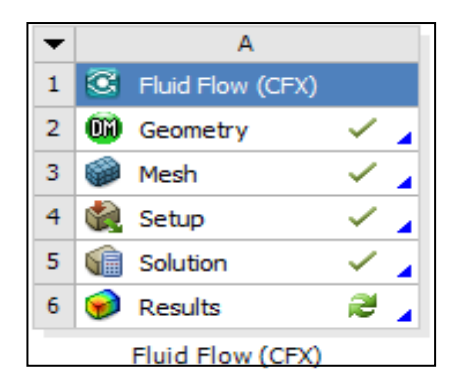

Status after model has converged, waiting for post-processing

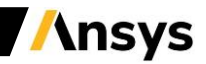

#### Sharing Data between Different Solvers

 Workbench can be used to transfer data between solvers. In this 1-way FSI (Fluid-Structure-Interaction) example, we transfer the loads from a Fluent CFD simulation over to a Mechanical system to perform a stress analysis

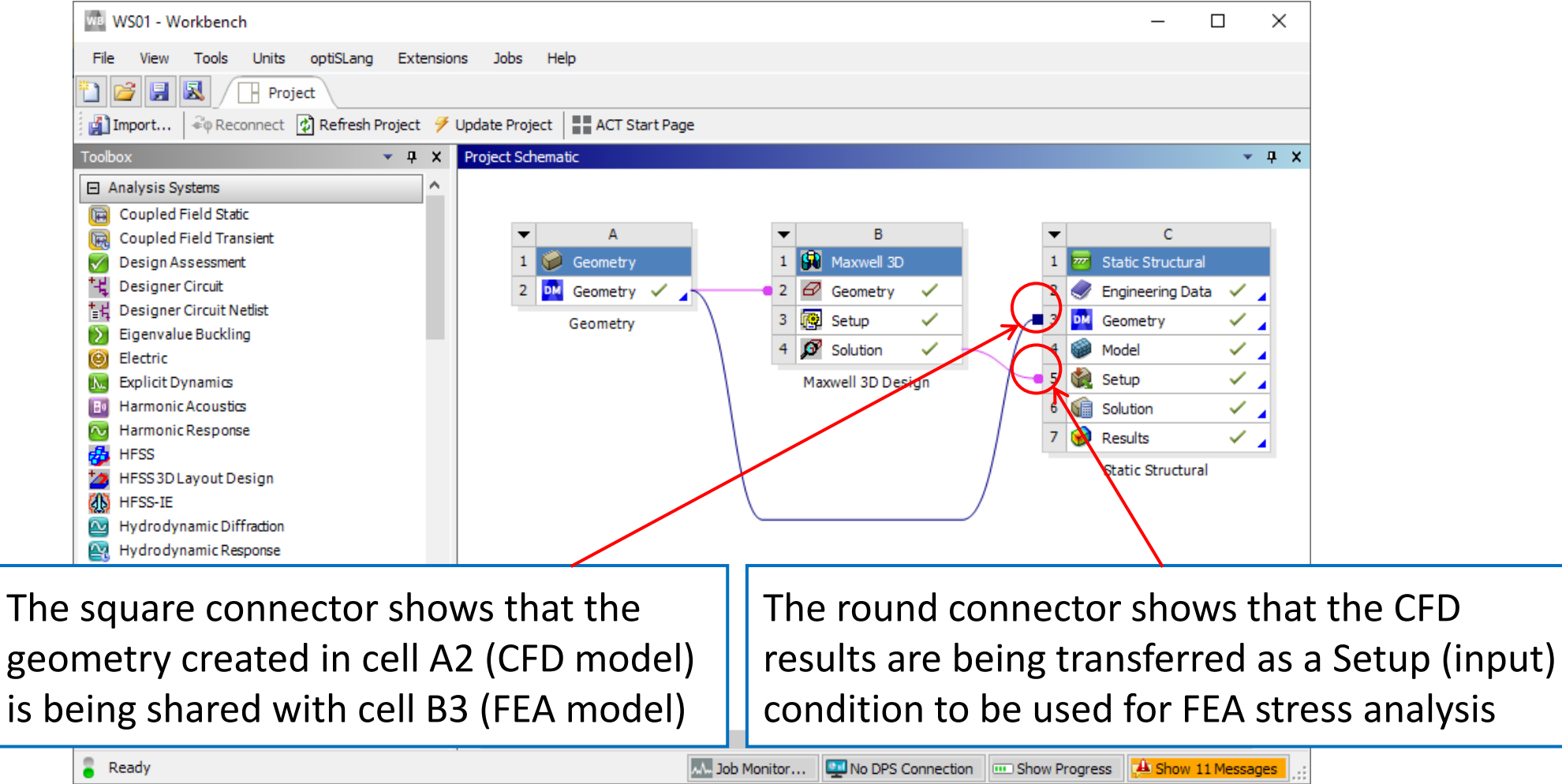

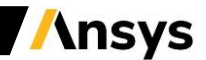

### File Location on the Disk

Should you need to identify the individual files on your disk for each stage of the project, these can be found by enabling  $View \rightarrow Files$ . The resulting table will cross-reference the directory and filename with the project cells

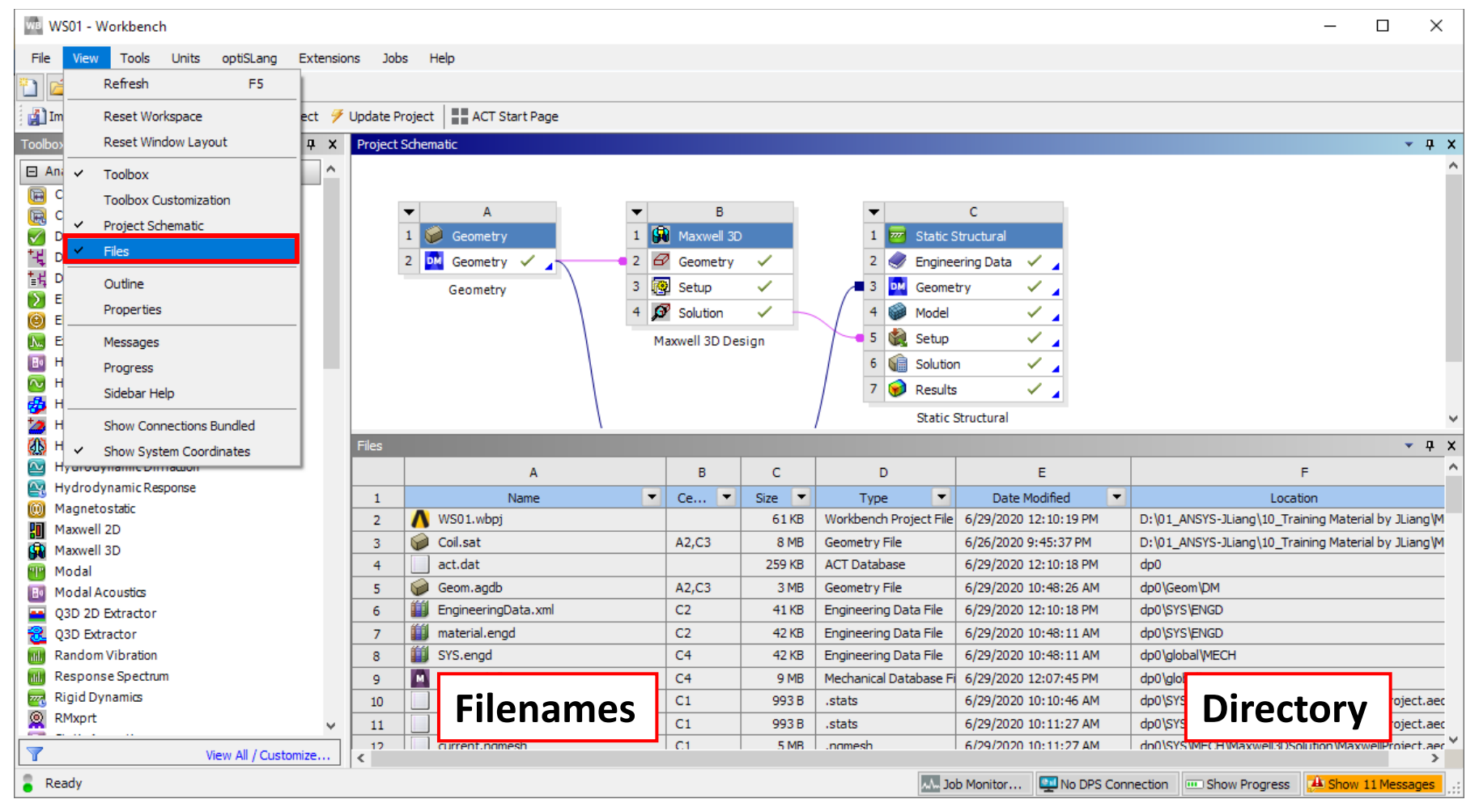

/\nsys

#### Use of Archive / Restore

The workbench project comprises many files and directories. If you need to either archive the project, or bundle it to send to us for a Technical Support query, use the 'Archive' tool. This generates a single zipfile of the entire project.

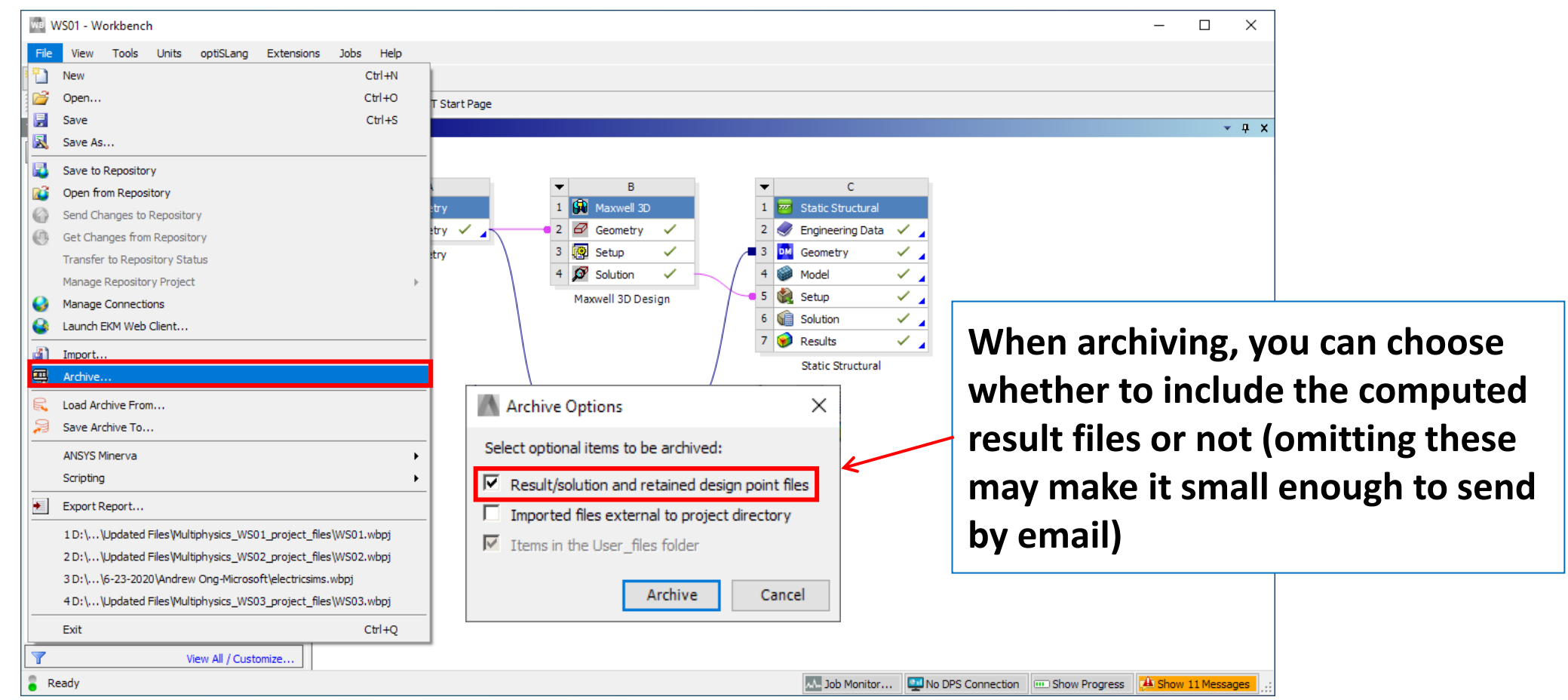

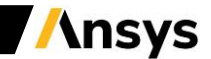

#### Working with Parameters / Refresh and Update

- To make changes, you can manually open up a component cell (e.g. geometry)
- Or: most Workbench applications will let you specify key quantities as a parameter. A new object 'Parameter Set' appears on the Project schematic
- You then need to update your model. From Workbench you can choose to then update the entire project, or just a single cell
- 💓 Refresh: Reads upstream data, but will not do any lengthy operation like solving or meshing
- 🥖 Update: Performs both a Refresh, AND generates the new output

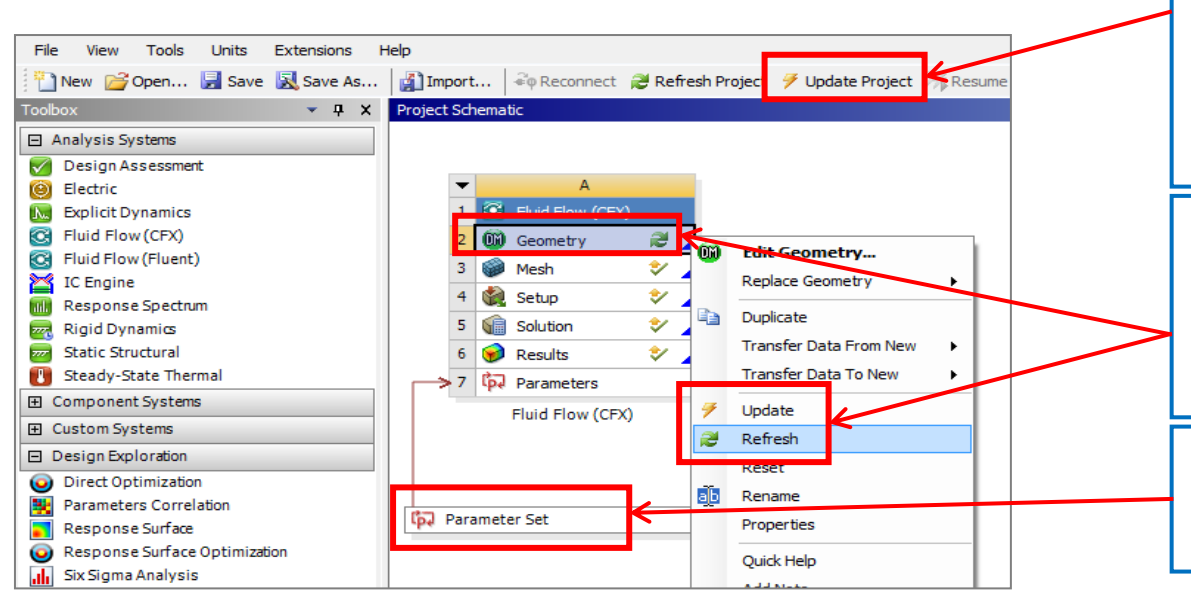

2] "Update Project" will then work through each component in turn (geometry > mesh > solver ) to compute the new design point.

3] However you may want to update an individual component (eg to preview the new geometry before proceeding). Right-click on a individual cell.

1] Clicking here will let you modify the parameters centrally, without having to open the individual application.

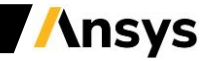

### Workbench Summary

- ANSYS Workbench is a convenient way of managing your simulation projects.
- Workbench is used to launch the individual software components, and used to transfer data between them.
- It is easy to see at-a-glance how a model has been built, and determine which files were used for a particular simulation (pairing geometry files to solver runs)
- Workbench also makes it straightforward to perform parametric analyses (without the user needing to manually launch each application in turn), and makes it easy to simulate multi-physics scenarios like fluid-structure interaction.

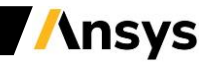

#### Maxwell Integration in the Workbench

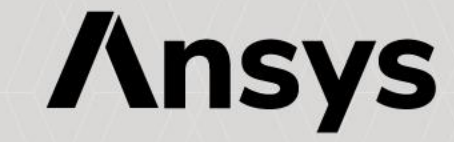

#### Maxwell Integration in the Workbench

- Integration in the Workbench
  - The Electronics Desktop and therefore Maxwell has to be integrated in the Workbench
  - Ansys Electronics Desktop 2020 R1 has to be integrated in Ansys Workbench 2020 R1
  - From the menu Start of Windows, select All Programs
    - Scroll till finding Ansys Electromagnetics Suite 2020 R1
    - Expand the folder
    - Select "Modify Integration with ANSYS 2020 R1"
    - The installation wizard pops-up, choose "Yes"
    - Press OK

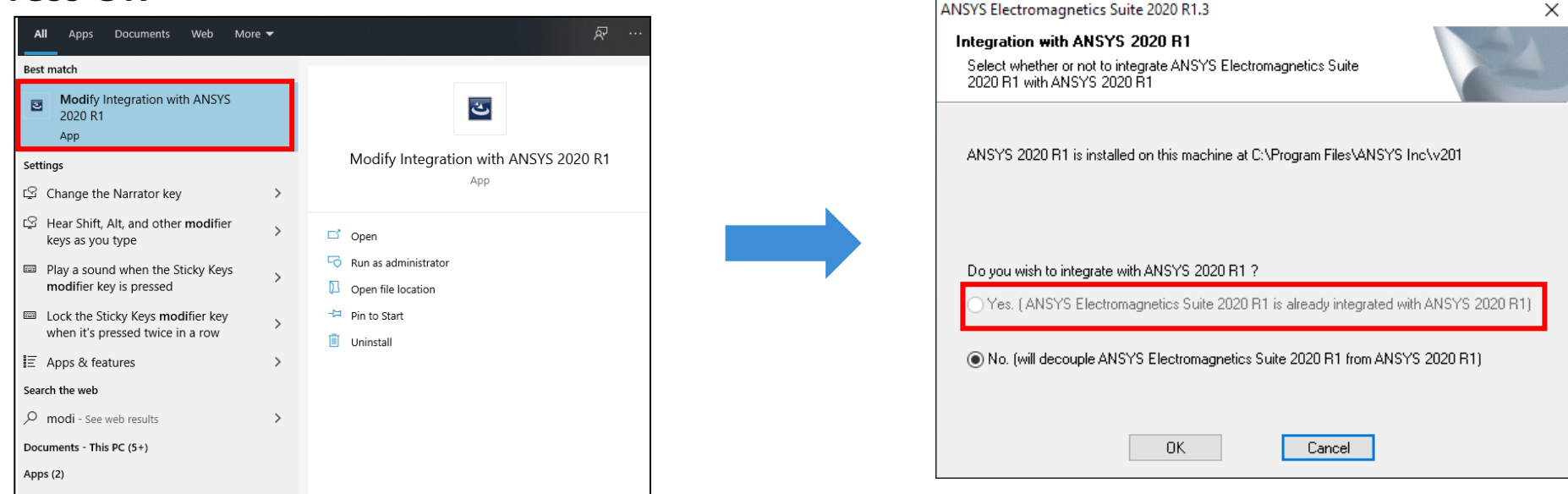

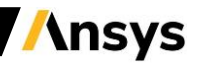

### Maxwell Integration in the Workbench

- Integration in the Workbench
  - Launch the Workbench 2020 R1
  - In the Toolbox List the Electromagnetics Products are now present

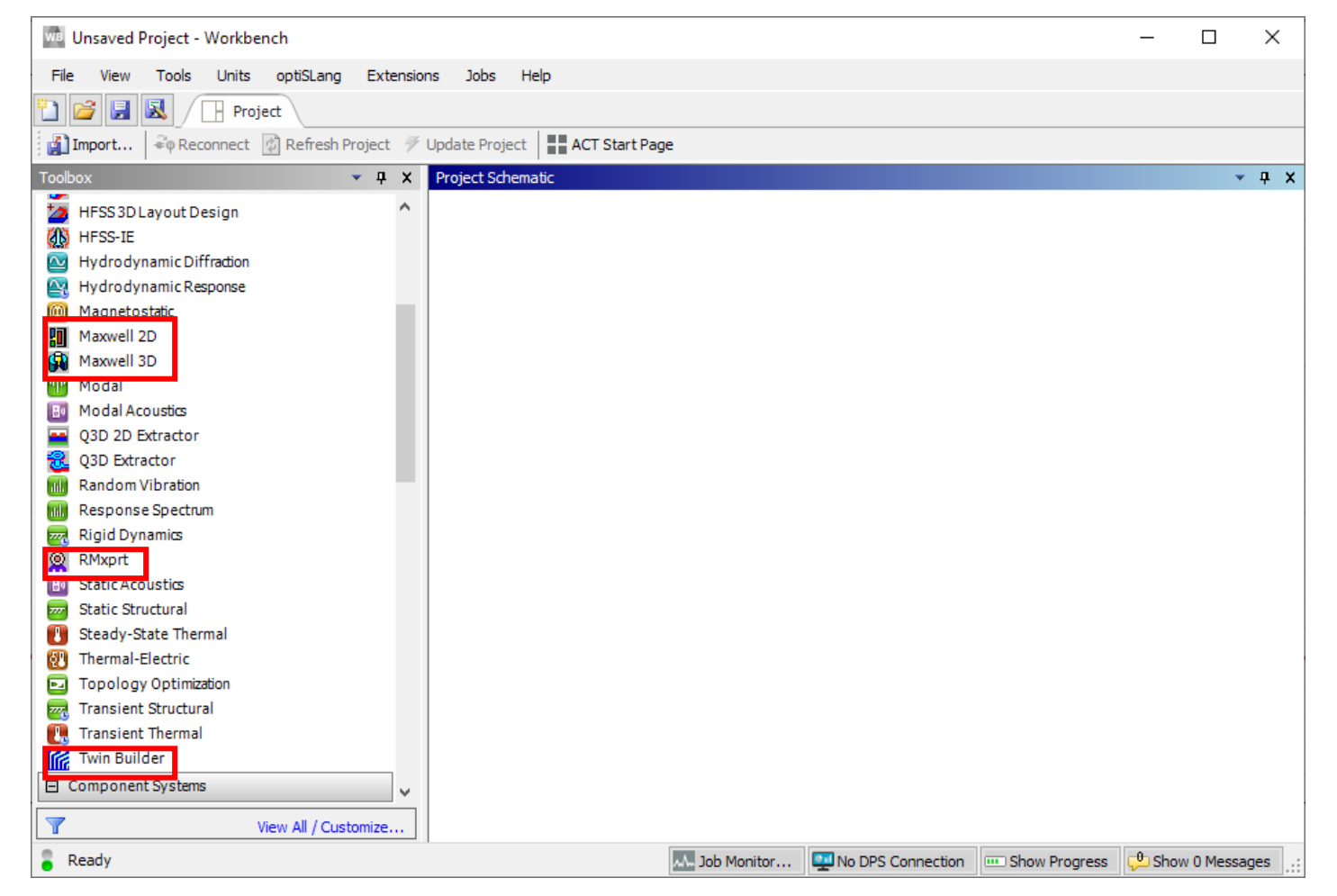

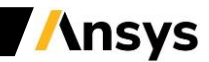

#### Workbench Coupling Technology

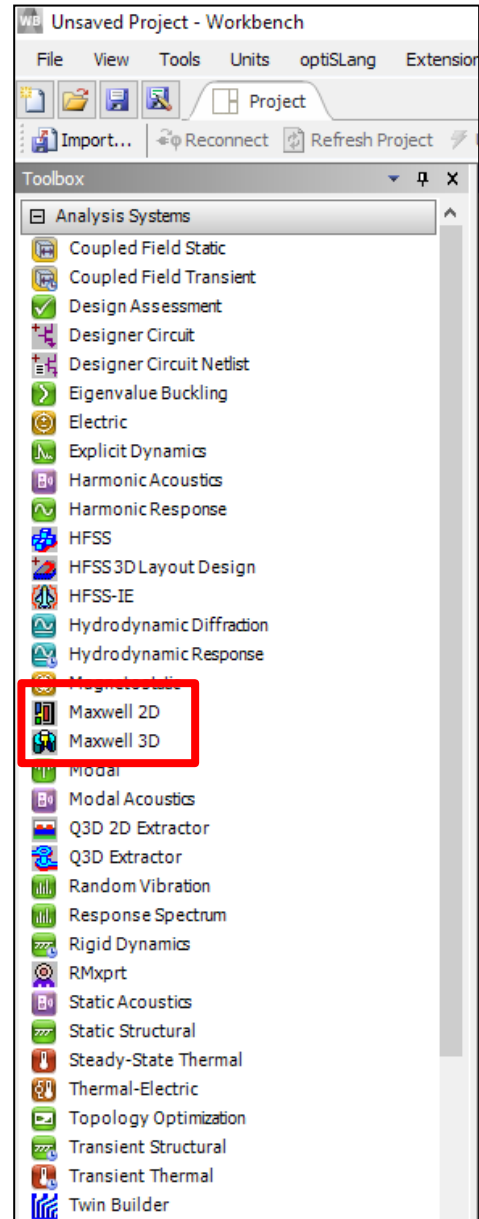

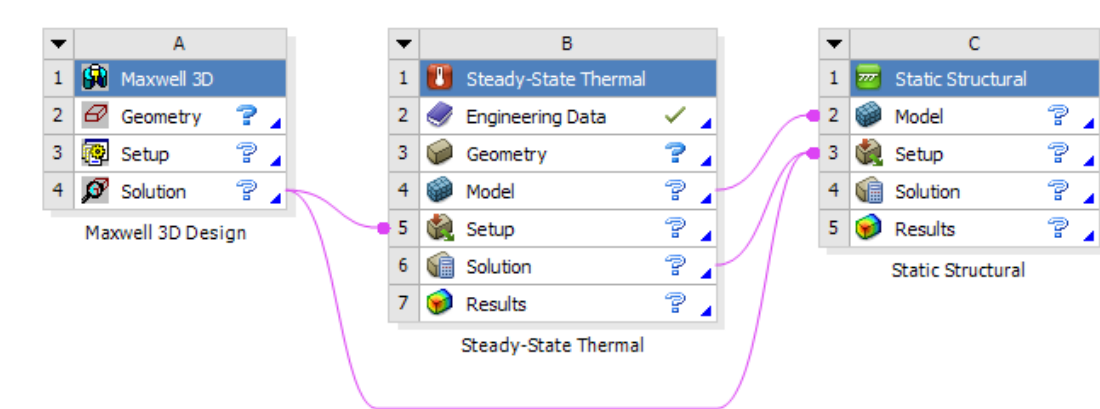

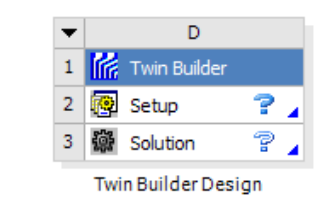

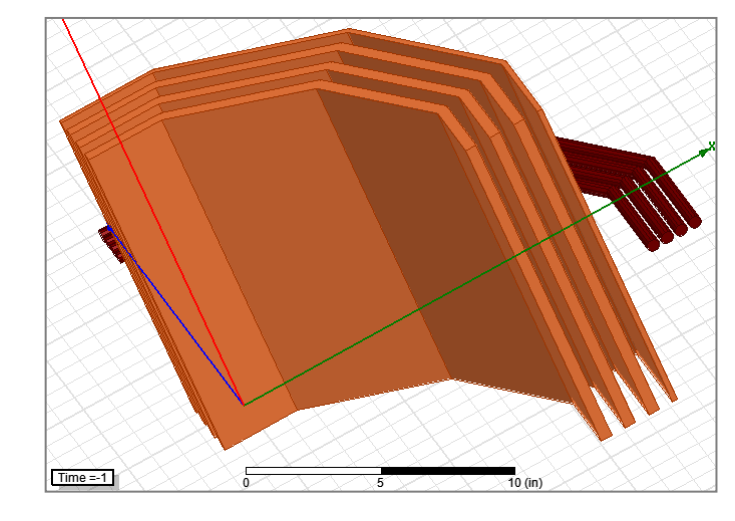

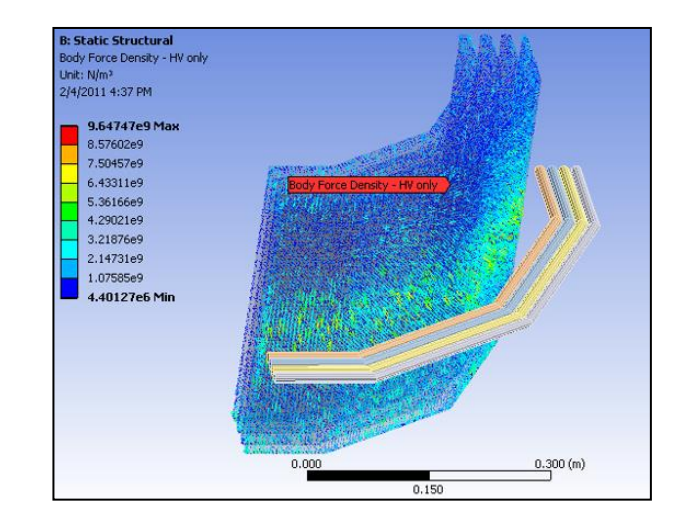

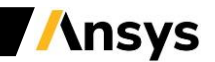

### Coupled-Physics Solutions – How?

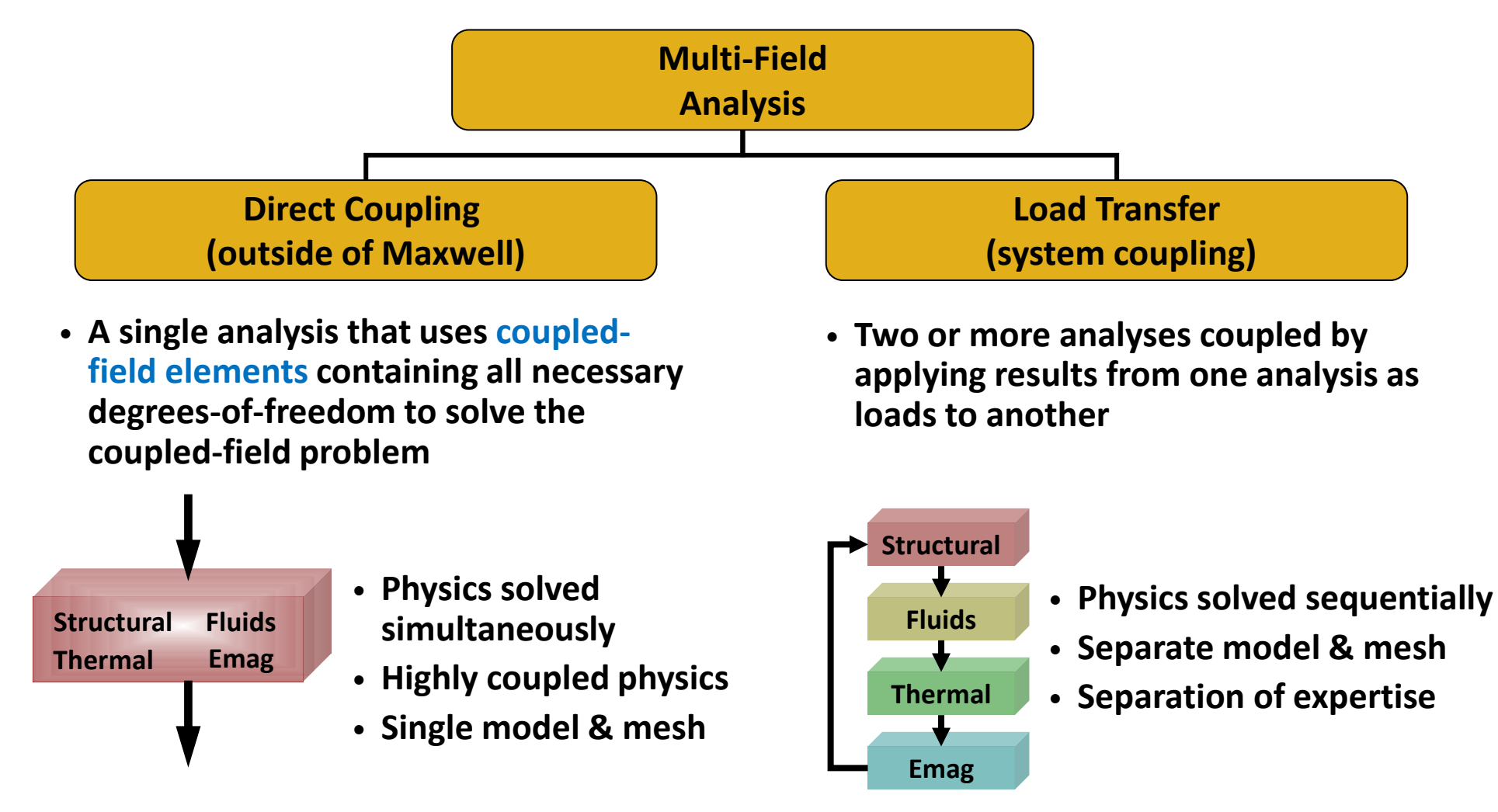

**Note**: examples of Direct Coupling are Joule Heating (CFD, AIM, Mechanical), Thermal-Structural and Piezoelectric. For further details please refer to specific material on Ansys Customer Portal or Ansys Learning Hub

#### Coupled-Field Elements vs. System Coupling

#### **Coupled-Field Element**

- Ease of use
  - one element type, one model and mesh, one set of results

#### Robust and accurate solution

- Designed for strongly coupled-physics
  - Piezoelectric, electromagnetic, thermo-electric, thermo-elastic
- Highly nonlinear coupled-field analyses
  - Geometric nonlinearities
  - Multiphysics contact

#### **System Coupling**

#### Solution efficiency

- dissimilar mesh interface
  - Independent mesh for each physics
  - Surface and volumetric load transfer
  - 2D to 3D transfer
  - Periodic load transfer
- independent solver options for each analysis
  - Different time-steps in transient analyses
  - Load transfer between harmonic and static/transient analyses
- Collaboration between physics experts

- Large model sizes
- Can produce nonsymmetric matrices

- Analysis set up
  - Involves multiple commands and options
- Possible slow convergence
- Possible need of multiple executables
  - licensing, debugging, ...

Disadvantages

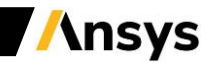

# **Coupling Methods**

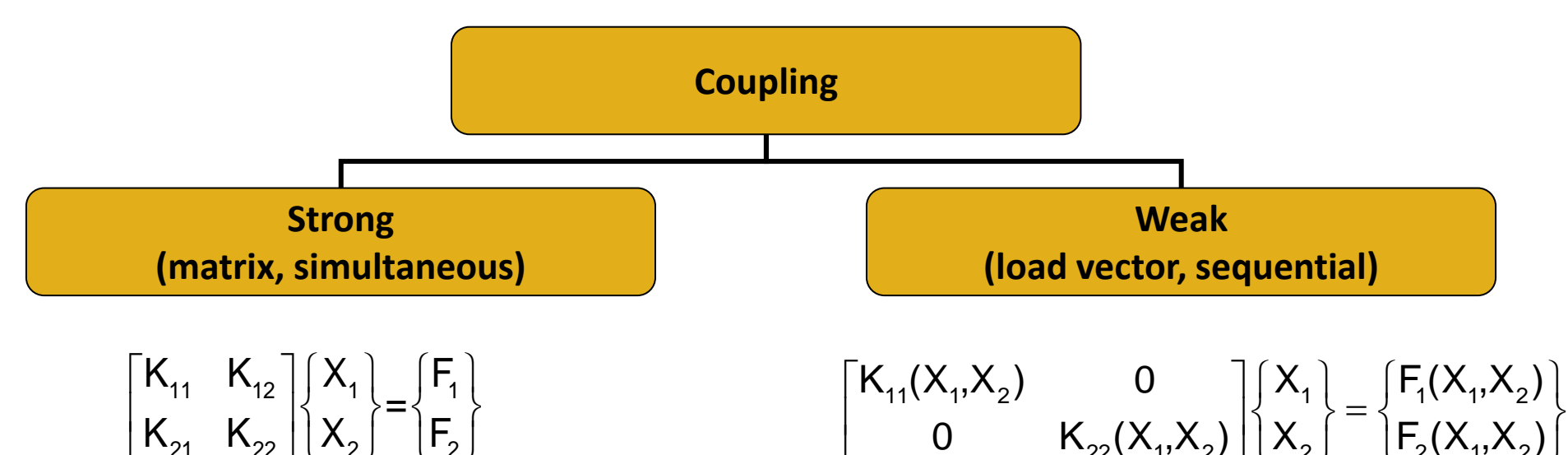

- Coupled effects are accounted for by the off-diagonal matrices K<sub>12</sub> and K<sub>21</sub>
- Coupled solution achieved in one iteration
- Can produce nonsymmetric matrices
- Allow linear harmonic and modal analyses
- Can be reduced to weak coupling

 Coupled effects are accounted for as dependencies of K<sub>11</sub> and F<sub>1</sub> on X<sub>2</sub> and K<sub>22</sub> and F<sub>2</sub> on X<sub>1</sub>

/\nsys

- At least two iterations are required to achieve a coupled response
- Matrices are typically symmetric
- Only static and transient analyses are allowed

Note: taking as example an Ohmic Loss application, F1 would be Voltage and F2 Ohmic Loss, while X1 and would be, respectively, DC current and Temperature

### Automatic field coupling

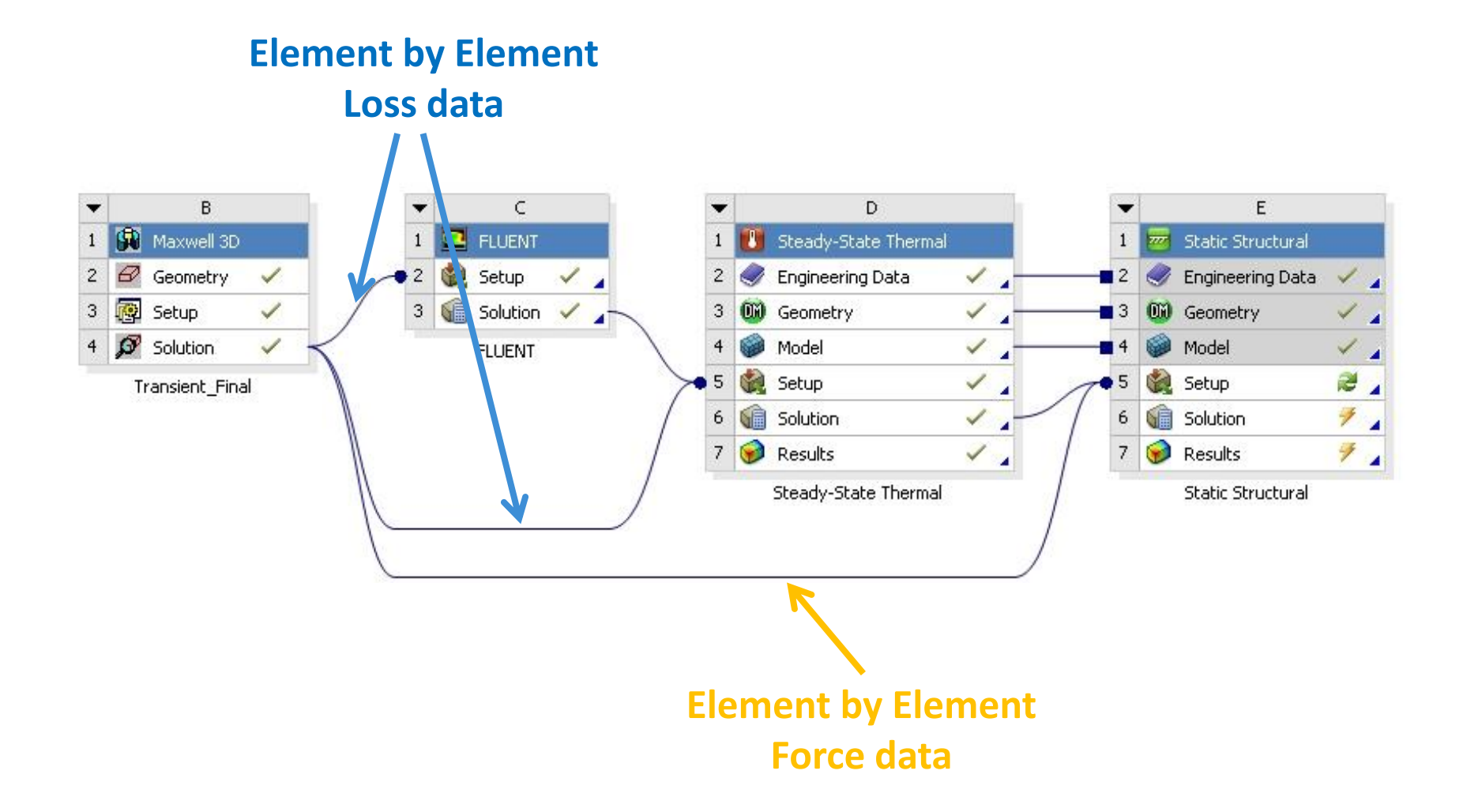

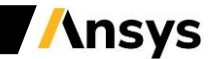

### **Bi-directional CAD integration**

- User makes an edit in CAD application and runs 'Refresh' on Maxwell Cell
- Refresh pulls the current state of CAD model (geometry, parameters, materials etc) and updates the corresponding data in Maxwell project

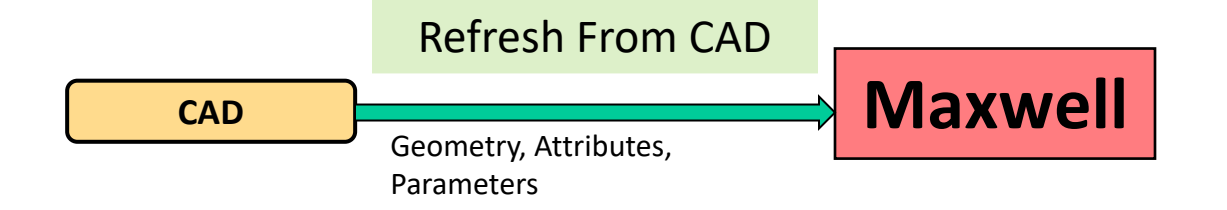

Maxwell to CAD: User edits CAD parameters in Maxwell application and runs 'Refresh To Source' command

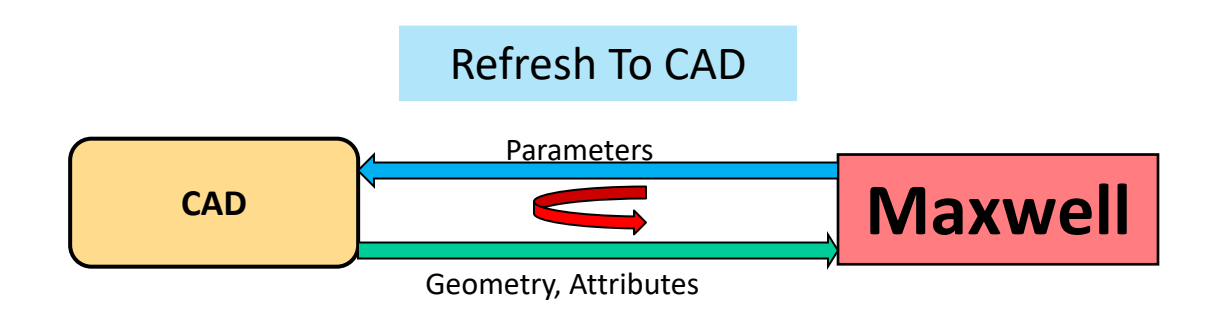

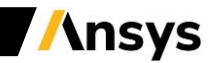

#### Maxwell – ANSYS Stress Coupling

- One way coupling available (2D to 3D, 3D to 3D, static to static, static to transient, transient to transient)
- Approach:
- Maxwell upstream
- The Force distribution is transferred as load into ANSYS Mechanical

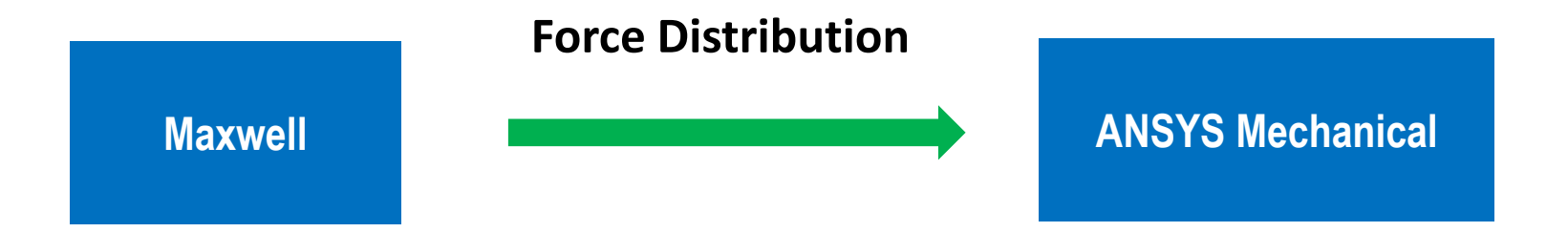

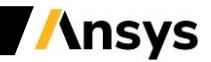

#### Maxwell – ANSYS Stress Coupling

- Two way coupling Maxwell non-transient solver and ANSYS stress solver is possible
- Approach:
- The Force distribution is transferred as load into ANSYS Mechanical
- The node displacement information is sent back to Maxwell as deformed mesh

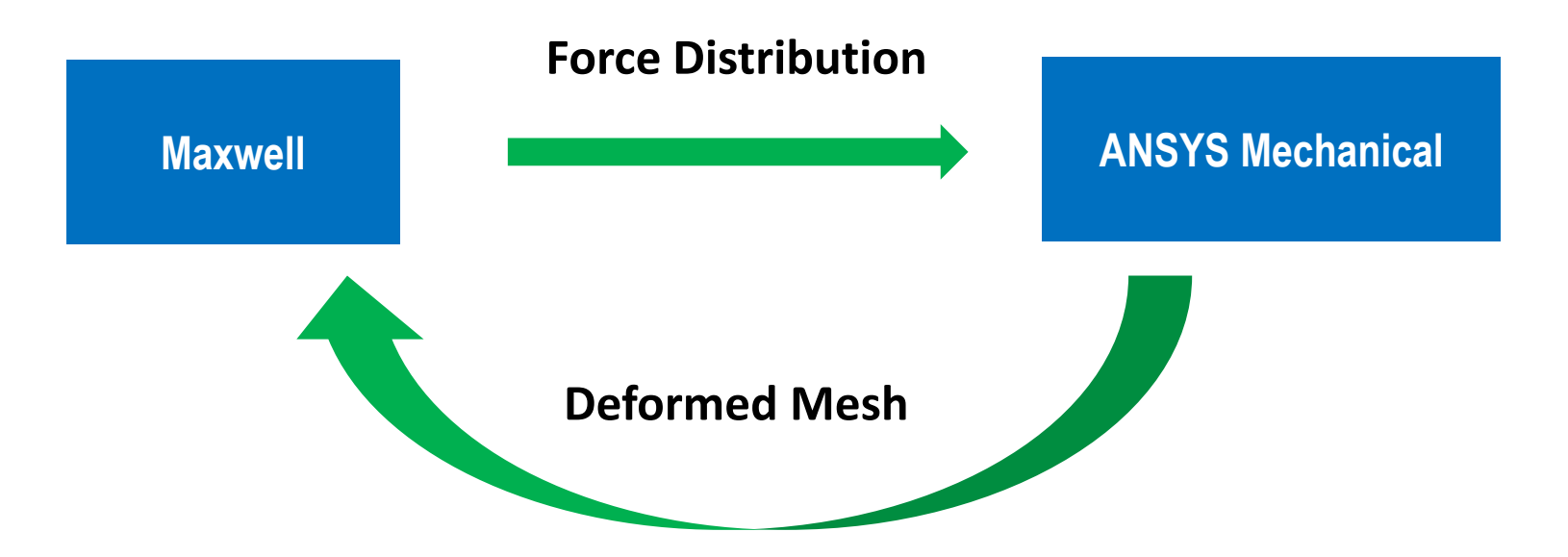

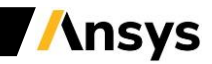

#### Maxwell – Fluent Two-Way Coupling Maxwell – ANSYS Mechanical Coupling (solid Thermal solvers)

- Approach:
- The Loss distribution is transferred as load into Thermal solver
- The Temperature distribution is sent back to Maxwell

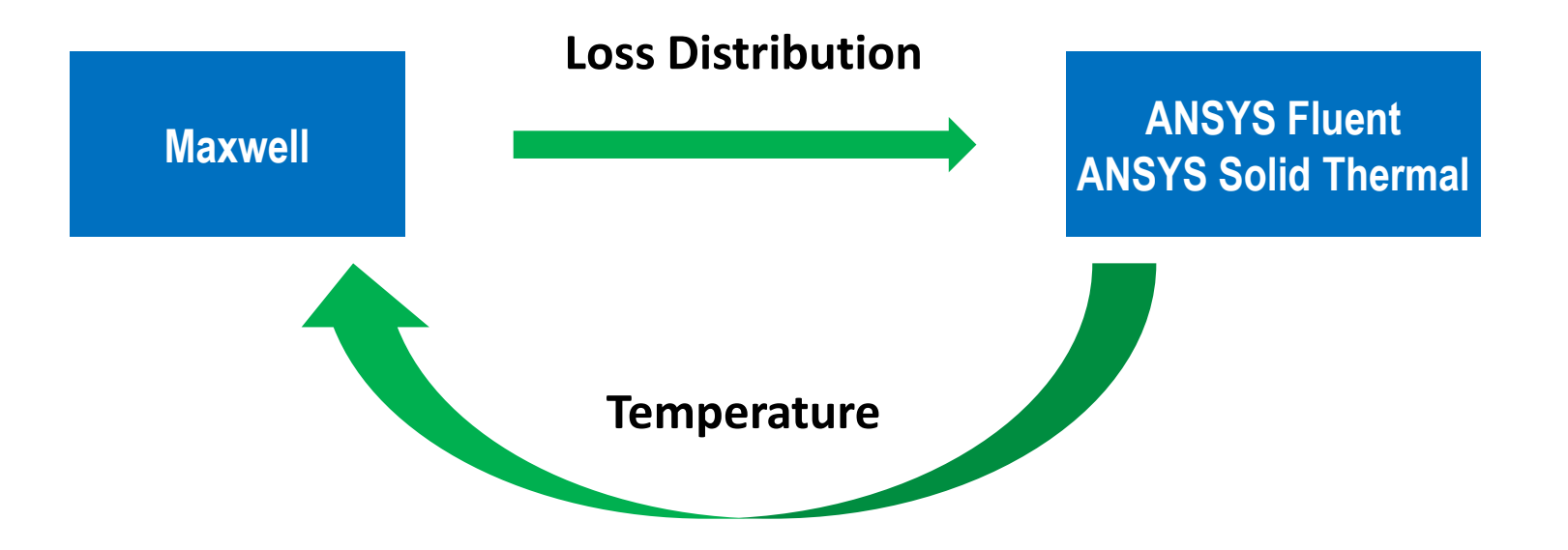

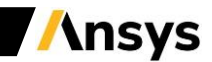

### Automation of Feedback Couplings

• Support a 'Feedback Iterator' WB system to automate the two-way coupling iterations

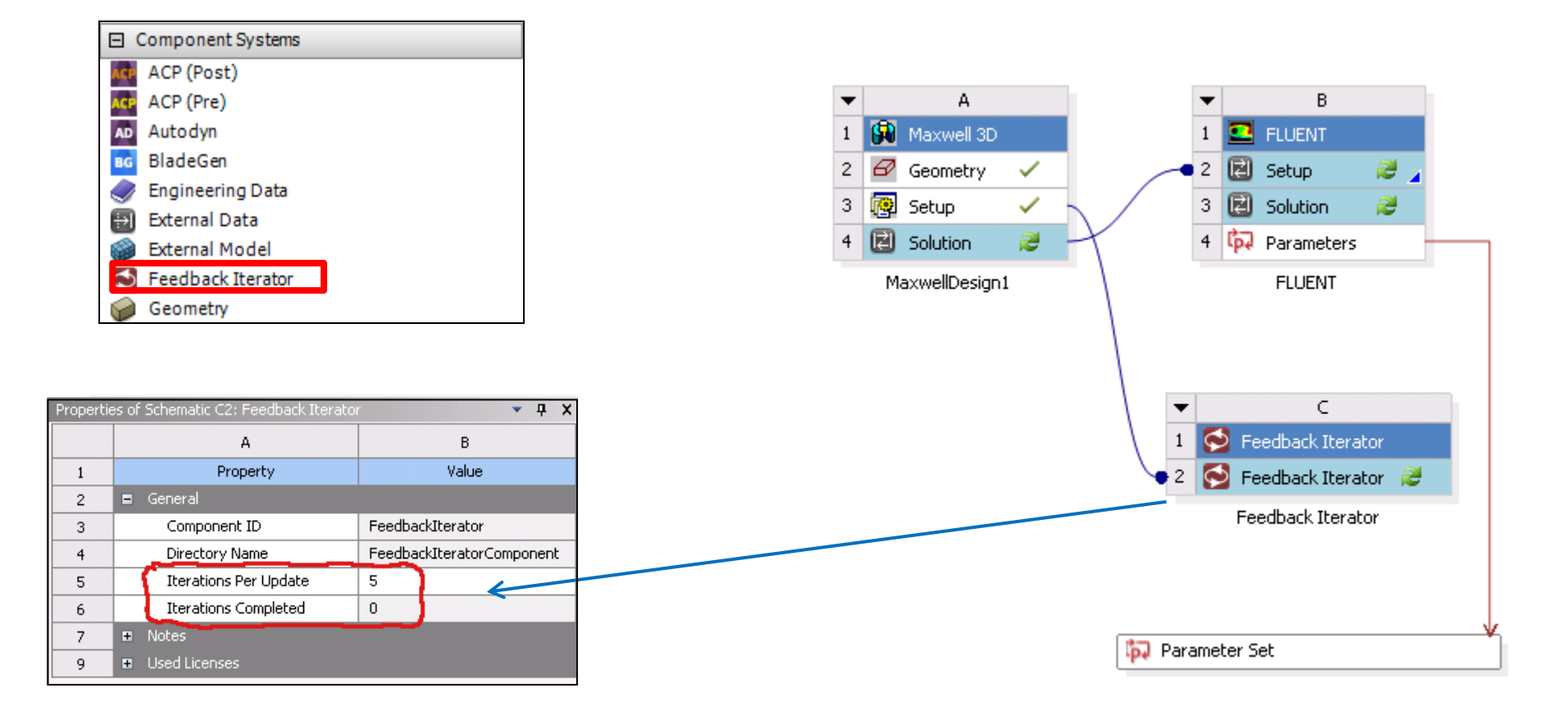

#### DesignXplorer of coupled system

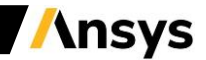

## Multiphysics Capabilities

- The following table shows the coupling capabilities implemented in 2020 R1

| Maxwell Solver     | Structural            | Thermal               | Harmonic<br>Stress | CFD (*)               |
|--------------------|-----------------------|-----------------------|--------------------|-----------------------|
| Magnetostatic      |                       | $\longleftrightarrow$ |                    | $\longleftrightarrow$ |
| Eddy Current       | $\longleftrightarrow$ | $\longleftrightarrow$ | $\longrightarrow$  | $\longleftrightarrow$ |
| Magnetic Transient |                       | $\longleftrightarrow$ | $\longrightarrow$  |                       |
| Electrostatic      | $\longleftrightarrow$ |                       |                    |                       |
| DC Conduction      |                       |                       |                    |                       |
| Electric Transient |                       |                       |                    |                       |

(\*) Enable Electric Arc simulations or advanced Induction Heating simulations

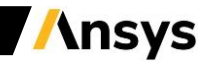

#### Loss Densities From Maxwell

- Volumetric Losses
  - Ohmic loss (including eddy loss)
  - Iron losses (hysteresis loss, eddy loss, excess loss)
- Surface Loss
  - Losses on impedance boundary
- Time-Average Loss from Transient
  - In transient solver, the loss is integrated by  $\dot{Q}(t) = \int_{0}^{t} \dot{q} dt$
  - At given time points, the solver dumps integrated losses  $\dot{Q}(0), \dot{Q}(t_1), \dot{Q}(t_2) \cdots \cdot \dot{Q}(t_N)$

- The average loss rate is given by 
$$\dot{q}_n = \frac{\dot{Q}(t_n) - \dot{Q}(t_{n-1})}{t_n - t_{n-1}}$$

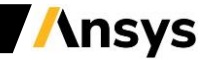

#### **Maxwell Magnetic force calculations**

Magnetostatic

**Lorentz Force** 

 $f_V = J \times B$ 

The Lorentz force is proportional to the current and to the magnetic lines cutting through it. The direction of this force is perpendicular to current and field

**Reluctance Force** 

$$\vec{f}_s = \left(\vec{n} \bullet \vec{B}_s\right) \frac{\vec{B}_s}{2\mu_0} + \left(\vec{n} \times \frac{\vec{B}_s}{2\mu_0}\right) \times \vec{B}_s$$

**Eddy Current** 

Lorentz Force  
$$f_{V\_DC} = \frac{1}{2} \operatorname{Re} \{ J \times B^* \}$$

 $\boldsymbol{f}_{V\_AC} = |\boldsymbol{J} \times \boldsymbol{B}|_{\omega t}$ 

The AC force has a DC component and an AC component at twice the electrical frequency. This applies for all driven and induced currents Transient Lorentz Force  $f_V(t) = J \times B$ 

The instantaneous force is directly defined by the instantaneous current and flux density.

**Reluctance Force**  $\vec{f}_{s\_DC} = \frac{1}{2} \operatorname{Re} \left\{ \left( \vec{n} \bullet \vec{B}_s \right) \frac{\vec{B}_s^*}{2\mu_0} + \left( \vec{n} \times \frac{\vec{B}_s}{2\mu_0} \right) \times \vec{B}_s^* \right\}$  **Reluctance Force** 

$$\vec{f}_{s}(t) = \left(\vec{n} \bullet \vec{B}_{s}\right) \frac{\vec{B}_{s}}{2\mu_{0}} + \left(\vec{n} \times \frac{\vec{B}_{s}}{2\mu_{0}}\right) \times \vec{B}_{s}$$

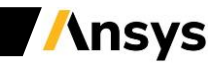

## Integrated and lumped forces

- The magnetic force in Maxwell is spatially distributed (volumetric or surface density).
- In many situations it is useful to integrate the force and consider a lumped force on the object(s).
- Whether to use a distributed or lumped force depends on different factors:
  - How stiff is the object (stiff ⇒ lumped)
  - Location of the mechanical supports with respect to the object C.M.
  - Distribution of Magnetic Force largely varying may require a distributed force.
  - Can use moments of the force distribution for better representation of distribution: Oth moment: Lumped Force 1st moment: Lumped Torque around C.M.

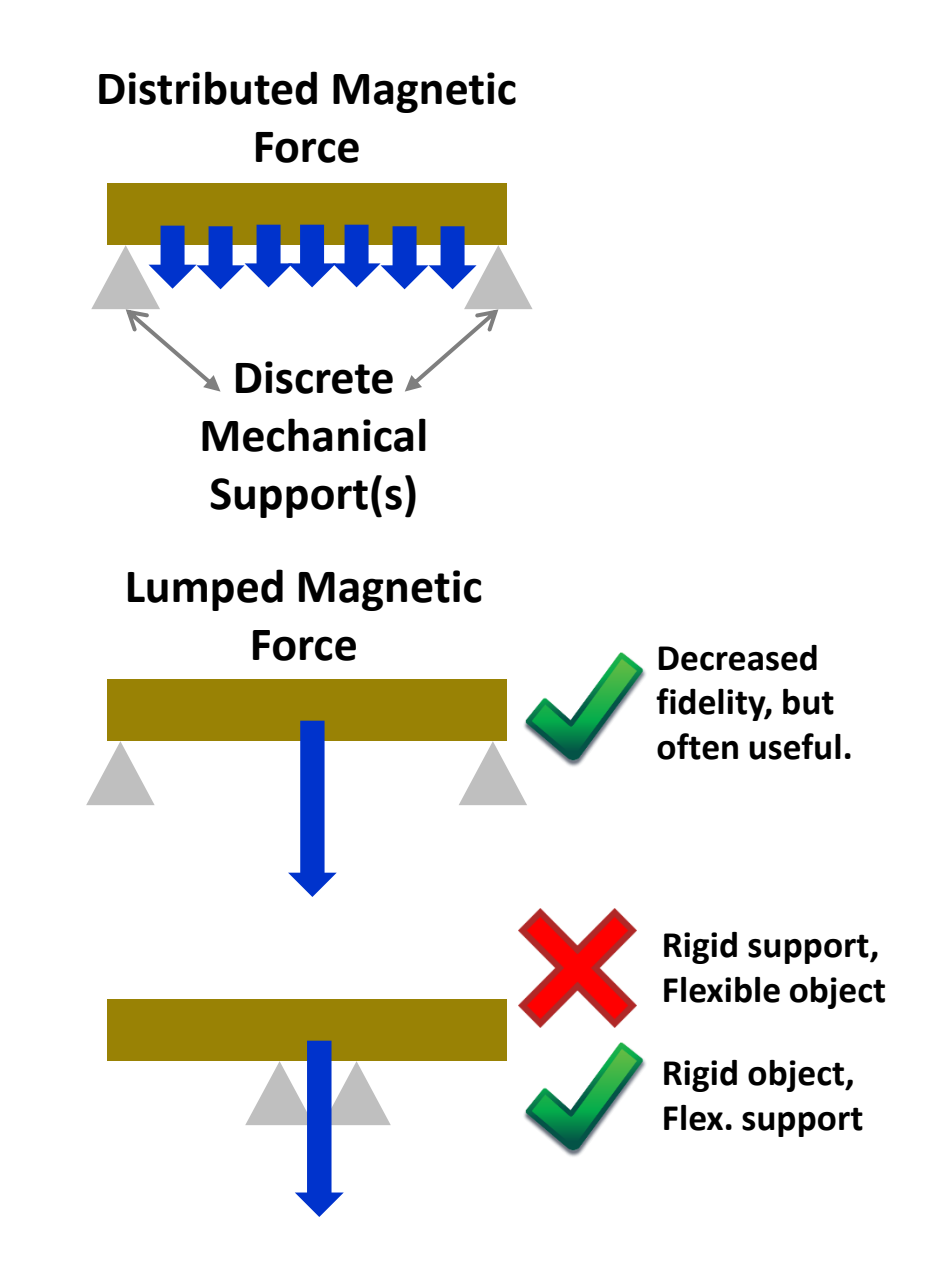

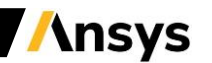

#### Energy and Virtual Work

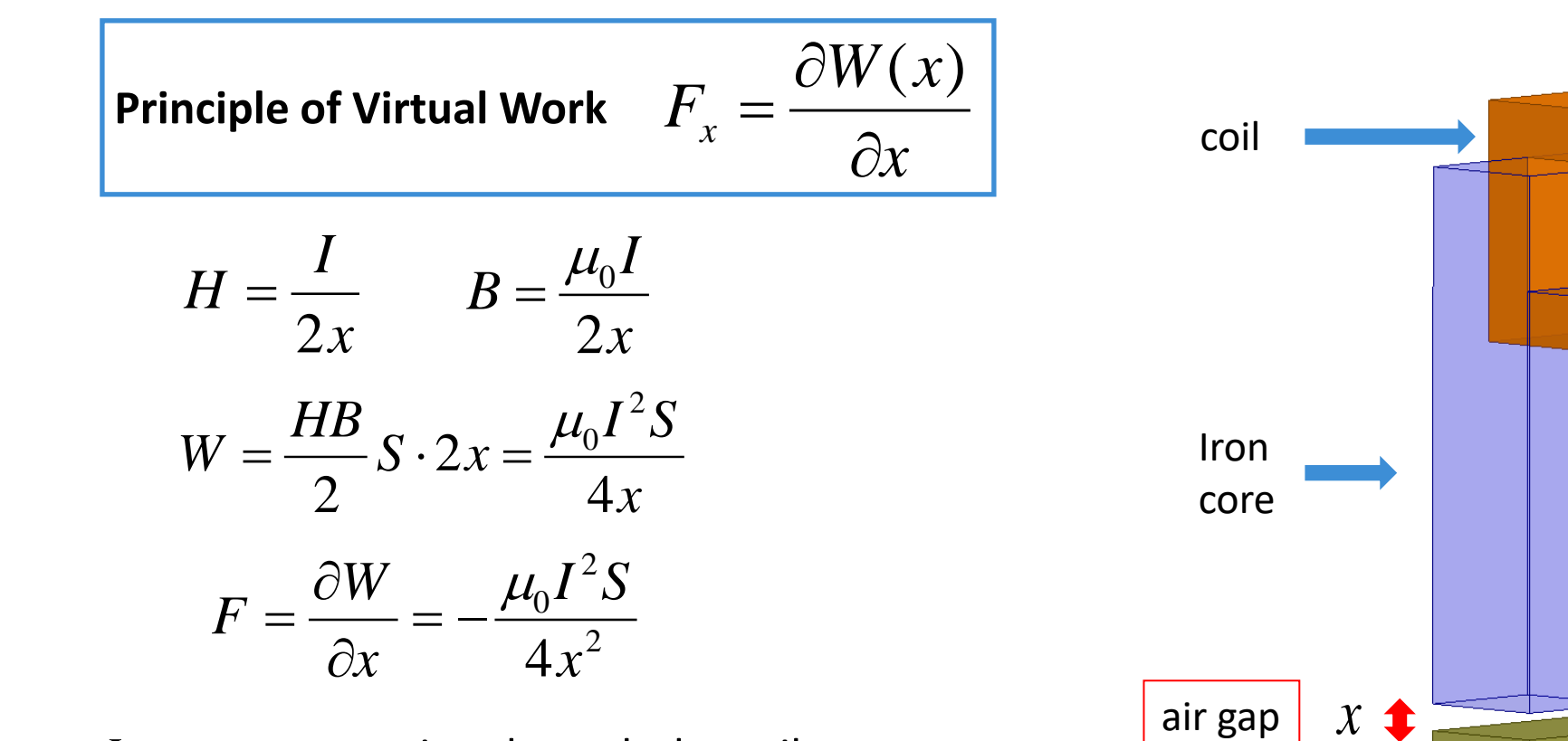

I – current crossing through the coil S – iron core and iron anchor cross section

Note: Through this example it is possible to tune FEA results with analytical ones

Iron

anchor

#### Forces and Maxwell Stress Tensor (MST)

- The force acting on an object can be expressed as

$$F_{\alpha} = \sum_{\beta} \int_{V} \frac{\partial}{\partial x_{\beta}} T_{\alpha\beta} dV$$

 $T_{\alpha\beta}$  is the stress tensor - see (1) on the bottom right side – Apply the divergence theorem to volume integral (3)

$$F_{\alpha} = \oint_{S} \sum_{\beta} T_{\alpha\beta} n_{\beta} ds$$

- The surface force: the force per unit area across the surface (2)

$$\sum_{\beta} T_{\alpha\beta} n_{\beta}$$

- For magnetic field, the explicit form of surface force density is

$$\sum_{\beta} T_{\alpha\beta} n_{\beta} = \left( \vec{B} \bullet \vec{n} \right) \vec{H} - \frac{1}{2} \vec{B} \bullet \vec{H} \vec{n}$$

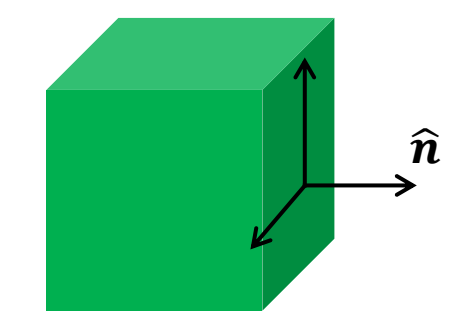

 $\vec{f}_s$  is a surface force density The normal component is a pressure. The tangential components are shears.  $\vec{f}_s$  has units [N/m^2];  $\vec{f}_V$  has [N/m^3].

(1) 
$$\vec{f}_V = \nabla \cdot \vec{\vec{T}}$$
  
(2)  $\vec{f}_s = \vec{\vec{T}} \cdot \hat{n}$   
(3)  $\int \nabla \cdot \vec{\vec{T}} dV = \oint \vec{\vec{T}} \cdot \hat{n} dS$   
(4)  $\int \vec{f}_V dV = \oint \vec{f}_s dS$ 

**\nsys** 

# Virtual Work, MST, Lorentz

- Virtual Work and Maxwell Stress Tensor are generally surfacedensity distributions, and are meant to be applied to object(s) with an airgap surrounding them – not touching other objects.
- At least, the interpretation has to be correct when using objects in contact with other objects.
- Virtual Work considers a "virtual displacement" of the surface elements of selected objects, and assumes air is surrounding, therefore a gap is required.
- MST is applied to surface of dashed line i.e. surfaces in the air gap, and completely surrounding object(s).
- Lorentz Force is always a volumetric density of JxB.
- The integration of these volume/surface densities creates a lumped force. The 1st moment a torque.

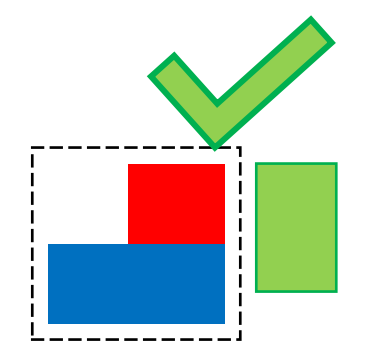

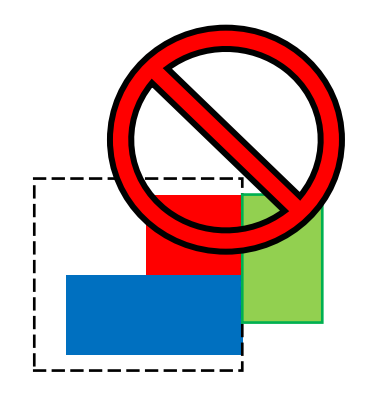

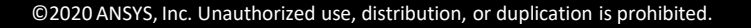

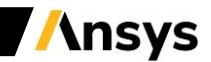

### Field Mapping from <u>Maxwell 3D</u> to Mechanical

- Surface Force Density

Surface\_Force\_Density (Maxwell 3D) to Surface Force Density (Mechanical): Magnetic reluctance force, e.g. as two magnets, or flux from a coil that creates a force between two pieces of steel, e.g. an actuator.

*Note*: If  $\mu_r > 1$ , Surface force >> Volume force.

- Volume Force Density

Volume\_Force\_Density (Maxwell 3D) to Body Force Density (Mechanical) Due to Lorentz Force, where a current in a conductor is impinged with a magnetic field,  $F = I \times B$  on Coils and bus bars. If  $\mu_r = 1$ , volume force only.

*Note*: If  $\mu_r > 1$  and  $\sigma > 0$  (and Eddy current activated) volume force will grow a lot. If the steel is fully saturated, or in a case of a magnet ( $\mu_r \sim 1.05$ ), the Surface and Volume force will be close, if you have heavy eddy currents, you may need to consider both.

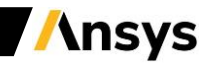

### Field Mapping from <u>Maxwell 2D</u> to Mechanical

- Edge Force Density

Edge\_Force\_Density (Maxwell 2D) to Surface Force Density (Mechanical) :

Magnetic reluctance force, e.g. as two magnets, or flux from a coil that creates a force between two pieces of steel, e.g. an actuator.

*Note*: If  $\mu_r > 1$ , Surface force >> Volume force.

- Surface Forces

Surface\_Force\_Density (Maxwell 2D) to Body Force Density (Mechanical)

Due to Lorentz Force, where a current in a conductor is impinged with a magnetic field, F = I x B on Coils and bus bars. If  $\mu_r = 1$ , surface force only.

*Note*: If  $\mu_r > 1$  and  $\sigma > 0$  (and Eddy current activated) volume force will grow a lot. If the steel is fully saturated, or in a case of a magnet ( $\mu_r \sim 1.05$ ), the Surface and Volume force will be close, if you have heavy eddy currents, you may need to consider both.

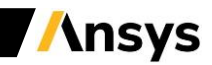

# Summary

What have we learned in this session?

- Workbench concepts
- Maxwell integration in Workbench
- Coupling capabilities
- Force calculations

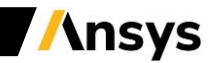

#### Workshop 05.1 – Electromagnetic – Mechanical coupling

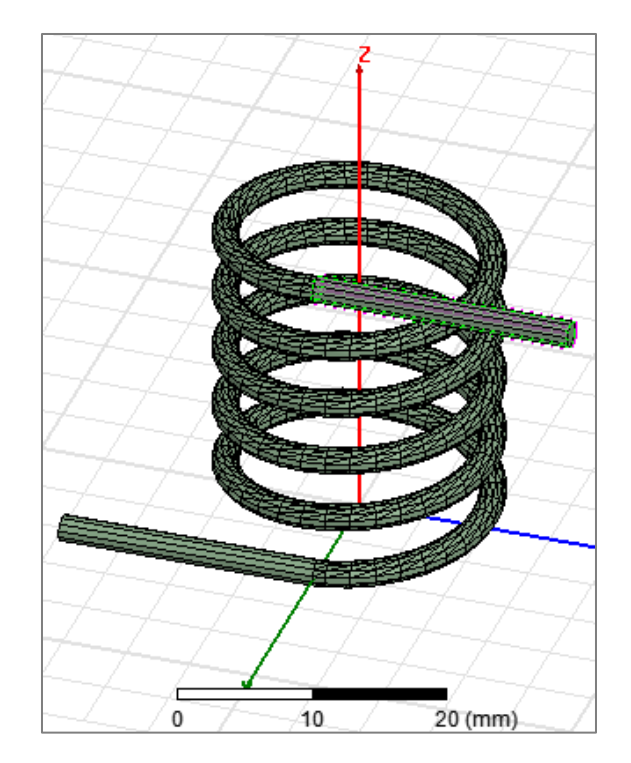

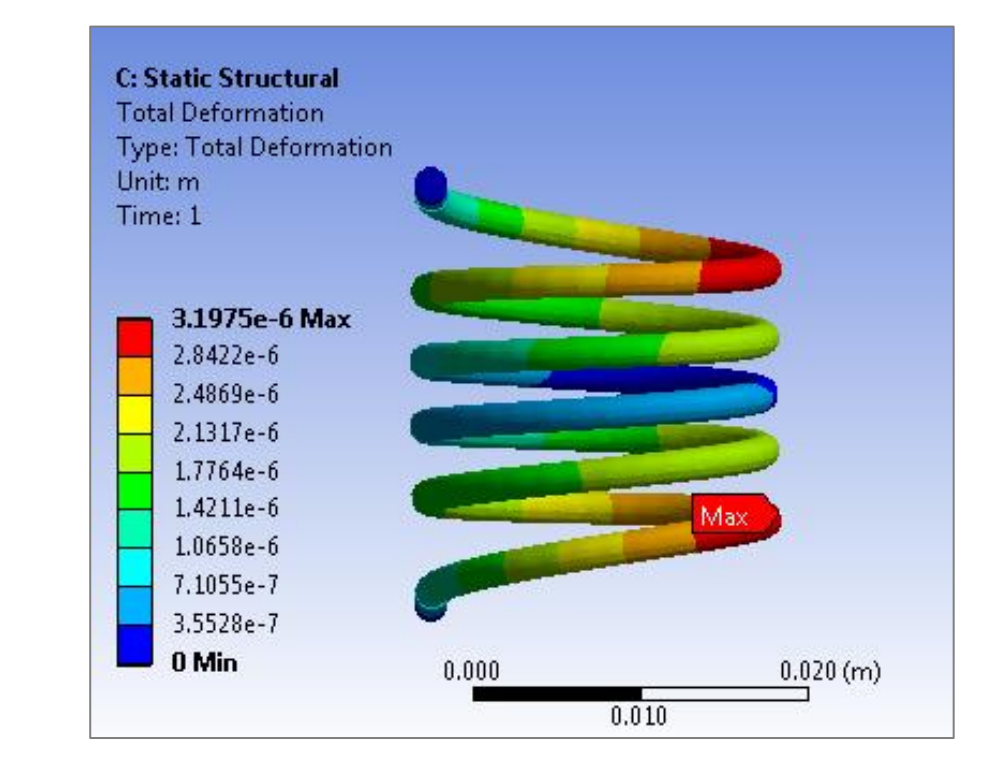

#### Workshop 05.2 – Electromagnetic – Thermal coupling

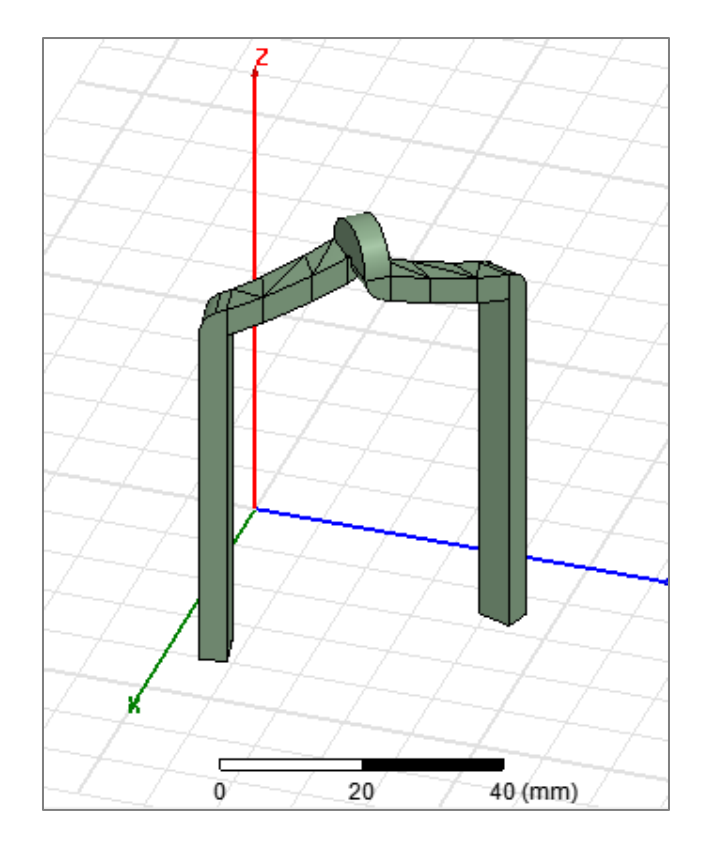

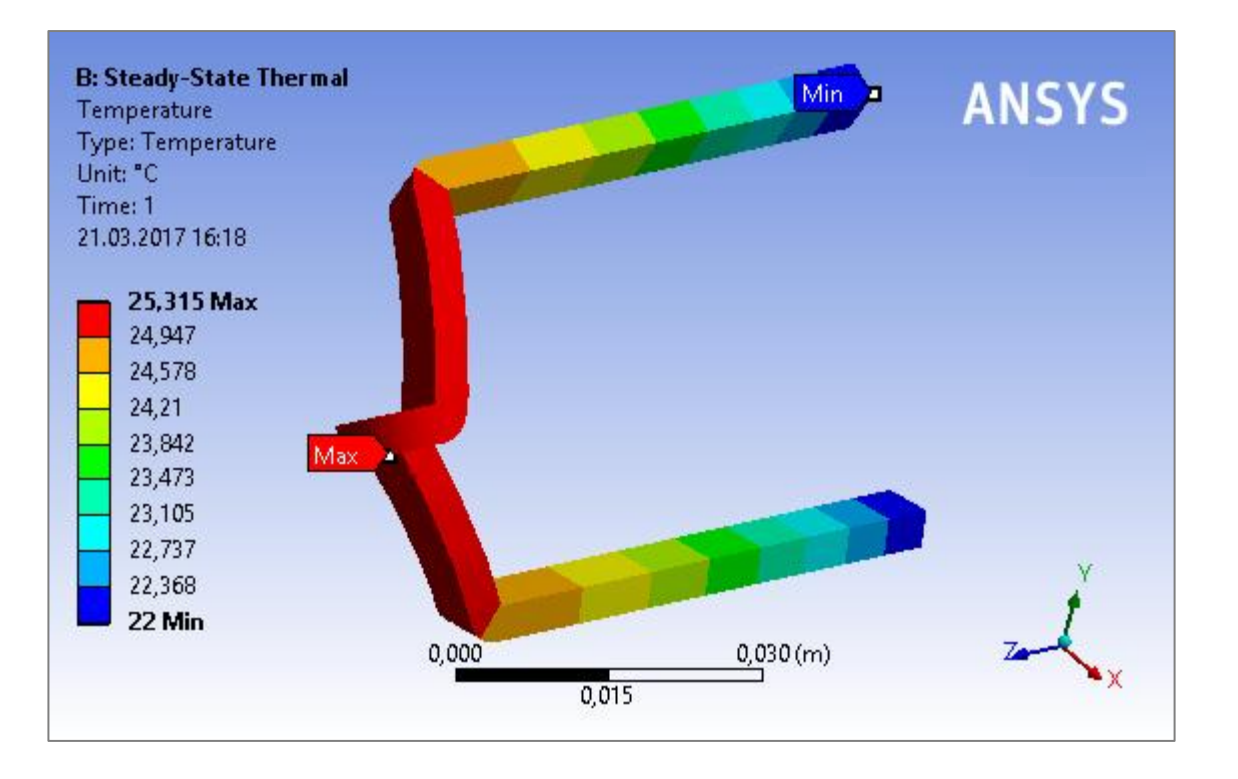

Ansys

# Workshop 05.3 – Electromagnetic Eddy Current – Thermal coupling

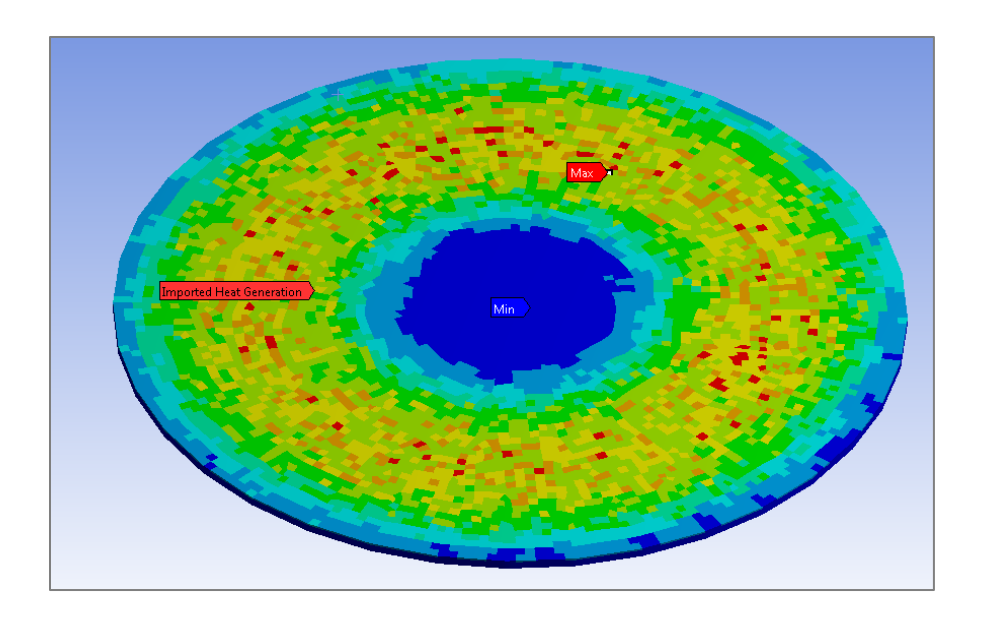

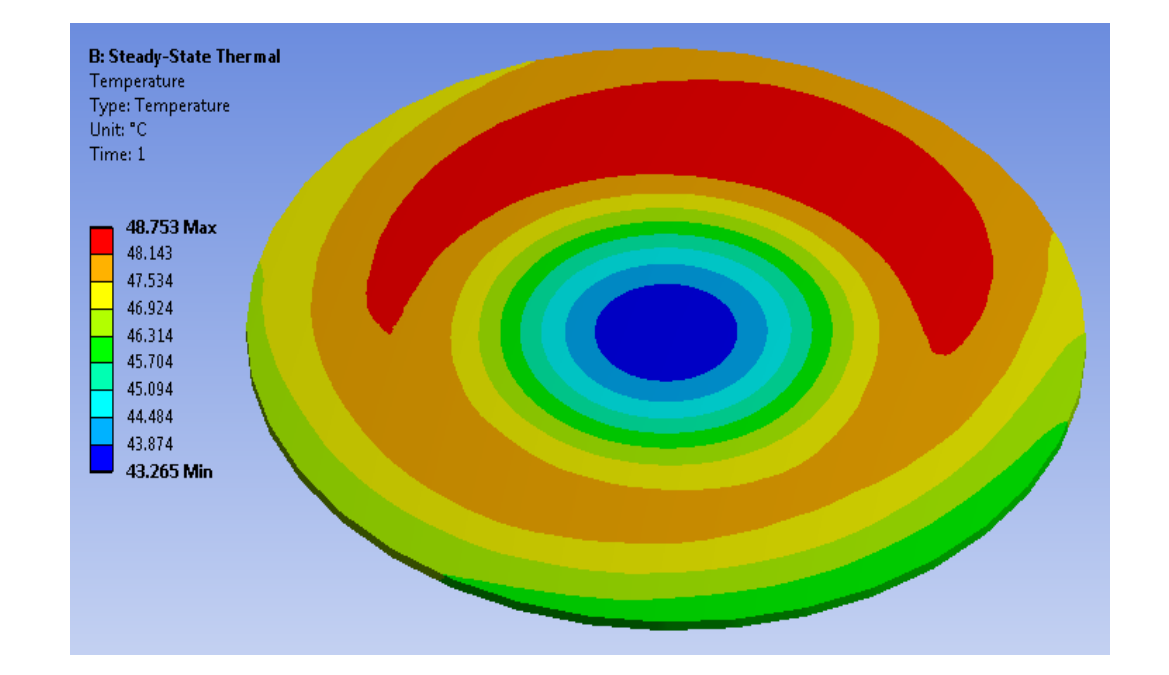

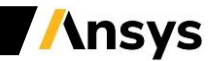